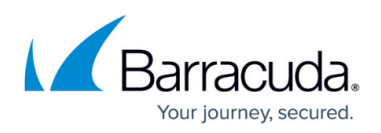

# How to Journal to the Cloud Archiving Service from Microsoft Exchange Server 2013 and Newer - Standard Journaling

#### https://campus.barracuda.com/doc/46892508/

Note that Barracuda Cloud Archiving Service follows the lifecycle policy of each supported vendor and does not guarantee support for versions that are end of life or end of support as indicated by the product vendor.

This article refers to the Barracuda Cloud Archiving Service, and a Microsoft Exchange Server 2013 or newer environment utilizing Standard Journaling, also known as mailbox database journaling.

If your Exchange environment has Premium Journaling capability, and you want more granular control over journaling, use the set up details in the article <u>How to Journal to the Cloud</u> <u>Archiving Service from Microsoft Exchange Server 2013 and Newer - Premium Journaling</u>.

Note: If you have not completed the initial setup and user configuration, see the <u>Getting</u> <u>Started</u> section to activate the service and add users:

- <u>Step 1 Activate Subscription</u>
- <u>Step 2 Configure Directory Services</u>
- <u>Step 3 Launch the Initial Setup Wizard</u>

Microsoft Exchange allows a Journal recipient to be either a *mailbox* or *contact*. By using a contact with an email address that is part of a non-existent domain, you can create a send connector that uses SMTP to deliver journaled mail to the Barracuda Cloud Archiving Service. Use the steps in this article to configure Envelope Journaling.

Use the examples included in this article to simplify troubleshooting. Note that you can cut and paste the shell commands directly from this article.

#### **Option 1. Configure Journaling via Script**

- 1. Go to the **Mail Sources > SMTP Journaling** page.
- 2. Go to Journaling Setup Scripts > Exchange 2013 or newer Standard Journaling.
- 3. Click **Show Script** to copy the script to your clipboard, or click **Download** to save the PowerShell script to your local system.

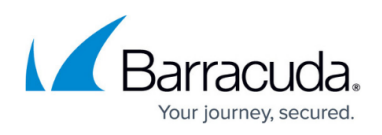

4. Open Exchange PowerShell, and run the script to configure Microsoft Exchange Server 2013+ to journal mail to the Barracuda Cloud Archiving Service.

### **Option 2. Manually Configure Journaling**

#### Step 1. Create Mail Contact

The Mail Contact is the account that is to act as a "holding location" for journaled messages. The email address associated with this account is the designated recipient.

- Log in to the Barracuda Cloud Archiving Service, and copy your journaling address from the Mail Sources > SMTP Journaling page:
- 2. Log in to the Exchange Admin Center (EAC), and in the left pane, click **recipients > contacts**.
- 3. Click the + symbol, and click **Mail contact**.
- 4. In the **new mail contact** window, enter **Journaling** in the **First name** field, and **Contact** in the **Last name** field. The **Display name** field automatically populates.
- Enter JournalingContact in the Alias field (no spaces), and paste the journaling address copied from the Mail Sources > SMTP Journaling page into the External email address field:

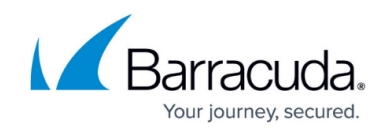

| new mail contact                        |             |
|-----------------------------------------|-------------|
| First name:                             |             |
| Journaling                              |             |
| Initials:                               |             |
| Last name:                              |             |
| Contact                                 |             |
| *Display name:                          |             |
| Journaling Contact                      |             |
| *Alias:                                 |             |
| JournalingContact                       |             |
| *External email address:                |             |
| bma_demoguest@mas.barracudanetworks.com | n           |
|                                         |             |
|                                         | Save Cancel |

6. Click Save.

#### **Remote Domain**

In previous versions of Exchange Server, the Exchange Management Console (EMC) was used to create a Remote Domain; in Exchange Server 2013+ the ECP/EAC has no analogous functionality so you must use PowerShell to create the Remote Domain.

#### **Step 2. Configure Journaling**

Use your region-specific MAS hostname, for example: mas.barracudanetworks.com

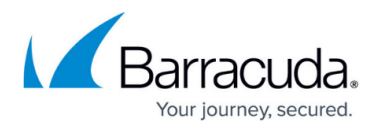

See <u>Data Centers by Region</u> for a list of region-specific MAS hostnames.

- 1. Log into your Exchange Server and open the **Exchange Management Shell**.
- Execute the following command to create the remote domain; this command ensures TNEF encoding is disabled, where mas.barracudanetworks.com represents the domain in your journaling address, for example: New-RemoteDomain -DomainName mas.barracudanetworks.com -Name "Cloud Archiver Domain"
- 3. Next, execute the following command to enable auto-forwarding: Get-RemoteDomain | Where {\$\_.DomainName -eq "mas.barracudanetworks.com"} | Set-RemoteDomain -TNEFEnabled \$false -AutoForwardEnabled \$true
- 4. Enter the following command to verify the settings: Get-RemoteDomain | Where {\$\_.DomainName -eq "mas.barracudanetworks.com"} |Format-table Name, DomainName, TNEFEnabled, AutoForwardEnabled

To route journaled mail that is sent to the contact to the Barracuda Cloud Archiving Service, use the following steps to create a Send Connector for the Remote Domain:

 Log into the EAC and click mail flow in the left pane, select send connectors at the top of the page, and then click the + symbol to create a new send connector:

| Exchange admin cent       | er                                                                            |                        |
|---------------------------|-------------------------------------------------------------------------------|------------------------|
| recipients<br>permissions | rules delivery reports accepted domains<br>receive connectors send connectors | email address policies |
| compliance management     | NAME 🔺 STATUS                                                                 |                        |
| organization              | There are no items to show in this view.                                      |                        |
| protection                |                                                                               |                        |
| mail flow                 |                                                                               |                        |
| mobile                    |                                                                               |                        |
| public folders            |                                                                               |                        |
| unified messaging         |                                                                               |                        |
| 5 5                       | 0 selected of 0 total                                                         |                        |
|                           |                                                                               |                        |
| 1                         |                                                                               |                        |

2. In the **Name** field, enter a name for the connector, and in the **Type** section, select **Custom**:

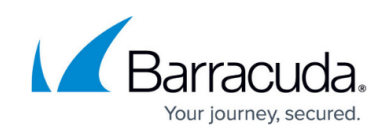

| Send Connector - Windows Internet Explorer                                                                    | _ 🗆       |
|----------------------------------------------------------------------------------------------------|-----------|
| new send connector                                                                                            | He        |
| This wizard will create a send connector.                                                                     |           |
| There are four types of send connectors. Each connector has different permissions and<br>settings. Learn more | d network |
| *Nama-                                                                                                    |           |
| BMA Journal Contact Send Connector                                                                            |           |
|                                                                                                    |           |
| Type:<br>© Custom (For example, to send to other non-Exchange servers)                                        |           |
| C Internal (For example, to send intranet mail)                                                               |           |
| C Internet (For exmaple, to send internet mail)                                                               |           |
| C Partner (For example, route mail to trusted 3rd party servers)                                              |           |
|                                                                                                    |           |
|                                                                                                    |           |
|                                                                                                    |           |
|                                                                                                    |           |
| nex                                                                                                    | st cancel |
|                                                                                                    |           |

3. Click next. (*Recommended*) In the Network settings page, select MX record associated with recipient domain.

| 5end Connector - Windows Internet Expl                            | orer                       |                     |        |      |
|-------------------------------------------------------------------|----------------------------|---------------------|--------|------|
| new send connector                                                |                            |                     |        | Help |
| send connector can route mail directly through                    | DNS or redirect it to a s  | mart host. Learn mo | ore    |      |
| Network settings:<br>pecify how to send mail with this connector. |                            |                     |        |      |
| MX record associated with recipient domain                        |                            |                     |        |      |
| Route mail through smart hosts                                    |                            |                     |        |      |
| + / -                                                             |                            |                     |        |      |
| SMART HOST                                                        |                            |                     |        |      |
|                                                                   |                            |                     |        |      |
|                                                                   |                            |                     |        |      |
|                                                                   |                            |                     |        |      |
| Use the external DNS lookup settings on set                       | rvers with transport roles |                     |        |      |
|                                                                   | 373                        |                     |        |      |
|                                                                   |                            |                     |        |      |
|                                                                   | back                       | next                | cancel |      |
|                                                                   |                            |                     |        |      |

If you need to route mail through a smart host, contact <u>Barracuda Networks Technical</u> Support.

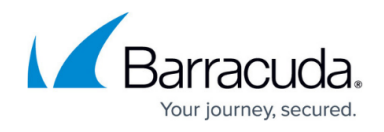

4. Click **next**. In the **Smart host authentication** page, because authentication is not used on the smart host connection to the Barracuda Cloud Archiving Service, no changes are necessary; click **next**:

| ESend Connector - Windows Internet Explore       | r               |         | _ 🗆 🗙      |
|--------------------------------------------------|-----------------|---------|------------|
| new send connector                               |                 |         | Help       |
| Configure smart host authentication. Learn more. |                 |         |            |
| Smart host authentication:                       |                 |         |            |
| None                                             |                 |         |            |
| O Basic authentication                           |                 |         |            |
| Offer basic authentication only after sta        | arting TLS      |         |            |
| *User name:                                      |                 |         |            |
|                                                  |                 |         |            |
| *Password:                                       |                 |         |            |
|                                                  |                 |         |            |
| Note: all smart hosts must accept the same       | username and pa | ssword. |            |
| O Exchange server authentication                 |                 |         |            |
| O Externally secured (for example, with IPSec)   |                 |         |            |
|                                                  |                 |         |            |
|                                                  |                 |         |            |
|                                                  |                 |         |            |
|                                                  |                 |         |            |
|                                                  |                 |         |            |
|                                                  | back            | next    | cancel     |
|                                                  |                 |         | 🔍 100% 👻 / |

5. In the **Address space** section, click the **+** symbol:

| Send Connector                               | - Windows Internet Explore                           | er                      |                   | _ 🗆 >    |
|----------------------------------------------|------------------------------------------------------|-------------------------|-------------------|----------|
| new send con                                 | nnector                                              |                         |                   | Help     |
| A send connector rot<br>space or a custom ty | utes mail to a specified list of d<br>pe. Learn more | omains. These domains   | can be SMTP addre | 55       |
| *Address space:<br>Specify the address s     | space or spaces to which this co                     | nnector will route mail |                   |          |
| TYPE .                                       | DOMAIN                                               |                         | COST              |          |
| Scoped send co                               | nnector                                              |                         |                   |          |
|                                              |                                                      | back                    | next              | cancel   |
|                                              |                                                      |                         |                   | 🔍 100% 🔻 |

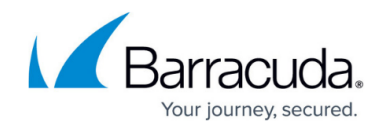

6. In the **Address Space** page, enter the domain portion of your journaling address:

| Address Space                                                                                                    | The page blaidy                                                                                                    |                                              |                |
|----------------------------------------------------------------------------------------------------|----------------------------------------------------------------------------------------------------|----------------------------------------------|----------------|
| add domain                                                                                                    |                                                                                                    |                                              |                |
|                                                                                                    |                                                                                                    |                                              |                |
| T                                                                                                    |                                                                                                    |                                              |                |
| *Type:<br>SMTP                                                                                                    |                                                                                                    |                                              |                |
|                                                                                                    |                                                                                                    |                                              |                |
| Full Qualified Dom                                                                                                    | ain Name (FQDN):                                                                                                    |                                              |                |
| mas.barracudanetwo                                                                                                    | orks.com                                                                                                    |                                              |                |
| Cost                                                                                                    |                                                                                                    |                                              |                |
| 1                                                                                                    |                                                                                                    |                                              |                |
|                                                                                                    |                                                                                                    |                                              |                |
|                                                                                                    |                                                                                                    |                                              |                |
|                                                                                                    |                                                                                                    |                                              |                |
|                                                                                                    |                                                                                                    |                                              |                |
|                                                                                                    |                                                                                                    |                                              |                |
|                                                                                                    |                                                                                                    |                                              |                |
|                                                                                                    |                                                                                                    |                                              |                |
|                                                                                                    |                                                                                                    |                                              |                |
|                                                                                                    |                                                                                                    |                                              |                |
|                                                                                                    |                                                                                                    | save                                         | cancel         |
|                                                                                                    |                                                                                                    |                                              |                |
|                                                                                                    |                                                                                                    |                                              |                |
|                                                                                                    |                                                                                                    |                                              | 🔍 100%         |
| e domain is                                                                                                    | added to the <b>Address sp</b>                                                                                                    | ace list:                                    | <b>100%</b>    |
| e domain is<br>Send Connector                                                                                                    | added to the <b>Address sp</b><br>- Windows Internet Explorer                                                                                                    | ace list:                                    | <b>€</b> 100%  |
| e domain is<br>Send Connector                                                                                                    | added to the <b>Address sp</b><br>- Windows Internet Explorer                                                                                                    | ace list:                                    | € 100%         |
| e domain is<br>Send Connector<br>new send con                                                                                                    | added to the <b>Address sp</b><br>- Windows Internet Explorer                                                                                                    | ace list:                                    | <b>€</b> 100%  |
| e domain is<br>Send Connector<br>new send cor                                                                                                    | added to the <b>Address sp</b><br>- Windows Internet Explorer<br>nnector                                                                                                    | ace list:                                    | € 100%<br>     |
| e domain is<br>Send Connector<br>new send con                                                                                                    | added to the <b>Address sp</b><br>- Windows Internet Explorer<br>nnector                                                                                                    | ace list:                                    | € 100%<br>     |
| e domain is<br>Send Connector<br>new send con                                                                                                    | added to the <b>Address sp</b><br>- Windows Internet Explorer<br>nnector<br>utes mail to a specified list of domains. Thes                                                                                                    | e domains can be SMTP address                | <b>€</b> 100%  |
| e domain is<br>Send Connector<br>new send con<br>A send connector rom<br>space or a custom typ                                                                                                    | added to the <b>Address sp</b><br>- Windows Internet Explorer<br>nnector<br>utes mail to a specified list of domains. Thes<br>pe. Learn more                                                                                               | e domains can be SMTP address                | € <u>100%</u>  |
| e domain is<br>Send Connector<br>new send con<br>A send connector rom<br>pace or a custom typ<br>Address space:                                                                                                    | added to the <b>Address sp</b><br>- Windows Internet Explorer<br>nnector<br>utes mail to a specified list of domains. Thes<br>pe. Learn more                                                                                               | e domains can be SMTP address                | € <u></u> 100% |
| e domain is<br>Send Connector<br>new send con<br>A send connector roupace or a custom typ<br>Address space:<br>Specify the address s                                                                                                    | added to the <b>Address sp</b><br>- Windows Internet Explorer<br>nnector<br>utes mail to a specified list of domains. These<br>pe. Learn more                                                                                              | e domains can be SMTP address                | ♣ 100%         |
| e domain is<br>Send Connector<br>new send con<br>A send connector roupace or a custom typ<br>Address space:<br>Specify the address s                                                                                                    | added to the <b>Address sp</b><br>- Windows Internet Explorer<br>nnector<br>utes mail to a specified list of domains. Thes<br>pe. Learn more                                                                                               | e domains can be SMTP address                | <b>€</b> 100%  |
| e domain is<br>Send Connector<br>new send con<br>A send connector roupace or a custom typ<br>Address space:<br>Specify the address s<br>TYPE                                                                                                    | added to the <b>Address sp</b> - Windows Internet Explorer mnector utes mail to a specified list of domains. These pe. Learn more pace or spaces to which this connector will r DOMAIN                                                     | e domains can be SMTP address<br>route mail. | € <u>100%</u>  |
| e domain is<br>Send Connector<br>new send con<br>A send connector roupace or a custom typ<br>Address space:<br>Specify the address s<br>TYPE                                                                                                    | added to the <b>Address sp</b> - Windows Internet Explorer mnector utes mail to a specified list of domains. These pe. Learn more pace or spaces to which this connector will r DOMAIN                                                     | e domains can be SMTP address<br>route mail. | ♣ 100%         |
| e domain is<br>Send Connector<br>new send con<br>A send connector roup<br>according to the send consector roup<br>A ddress space:<br>Specify the address s<br>TYPE<br>SMTP                                                                                                    | added to the Address sp<br>- Windows Internet Explorer<br>mector<br>utes mail to a specified list of domains. These<br>pe. Learn more<br>space or spaces to which this connector will r<br>DOMAIN<br>mas.barracudanetworks.com             | e domains can be SMTP address<br>route mail. | 100%           |
| e domain is<br>Send Connector<br>new send con<br>A send connector roupace or a custom typ<br>Address space:<br>Specify the address s<br>TYPE                                                                                                    | added to the Address sp<br>- Windows Internet Explorer<br>mector<br>utes mail to a specified list of domains. These<br>pe. Learn more<br>space or spaces to which this connector will r<br>DOMAIN<br>mas.barracudanetworks.com             | e domains can be SMTP address<br>route mail. | ♣ 100%         |
| e domain is<br>Send Connector<br>new send con<br>A send connector rot<br>pace or a custom typ<br>Address space:<br>Specify the address s<br>TYPE                                                                                                    | added to the Address sp<br>- Windows Internet Explorer<br>nnector<br>utes mail to a specified list of domains. These<br>pe. Learn more<br>pace or spaces to which this connector will r<br>DOMAIN<br>mas.barracudanetworks.com             | e domains can be SMTP address<br>route mail. | ♣ 100%         |
| e domain is<br>Send Connector<br>new send con<br>A send connector roup<br>accorn a custom type<br>Address space:<br>Specify the address s<br>TYPE<br>SMTP                                                                                                    | added to the Address sp<br>- Windows Internet Explorer<br>mnector<br>utes mail to a specified list of domains. These<br>pe. Learn more<br>space or spaces to which this connector will r<br>DOMAIN<br>mas.barracudanetworks.com            | e domains can be SMTP address<br>route mail. | ♣ 100%         |
| e domain is<br>Send Connector<br>new send con<br>A send connector roup<br>account of the address section<br>Address space:<br>Address space:<br>TYPE<br>SMTP                                                                                                    | added to the Address sp<br>- Windows Internet Explorer<br>mnector<br>utes mail to a specified list of domains. These<br>pe. Learn more<br>space or spaces to which this connector will r<br>DOMAIN<br>mas.barracudanetworks.com            | e domains can be SMTP address<br>route mail. | ♣ 100%         |
| e domain is<br>Send Connector<br>new send con<br>A send connector roup<br>A send connector roup<br>A | added to the Address sp<br>- Windows Internet Explorer<br>mector<br>utes mail to a specified list of domains. These<br>pe. Learn more<br>space or spaces to which this connector will r<br>DOMAIN<br>mas.barracudanetworks.com             | e domains can be SMTP address<br>route mail. | € 100%         |
| e domain is<br>Send Connector<br>new send con<br>A send connector rot<br>pace or a custom typ<br>Address space:<br>Specify the address s<br>TYPE<br>SMTP<br>SMTP                                                                                                    | added to the Address sp<br>- Windows Internet Explorer<br>mector<br>utes mail to a specified list of domains. These<br>pe. Learn more<br>space or spaces to which this connector will r<br>DOMAIN<br>mas.barracudanetworks.com             | e domains can be SMTP address<br>coute mail. | € 100%         |
| e domain is<br>Send Connector<br>new send con<br>A send connector roupace or a custom typ<br>Address space:<br>Specify the address s<br>TYPE<br>SMTP                                                                                                    | added to the Address sp<br>- Windows Internet Explorer<br>nnector<br>utes mail to a specified list of domains. These<br>pe. Learn more<br>pace or spaces to which this connector will r<br>DOMAIN<br>mas.barracudanetworks.com             | e domains can be SMTP address<br>route mail. | ♣ 100%         |
| e domain is<br>Send Connector<br>new send con<br>A send connector roupace or a custom typ<br>Address space:<br>Specify the address s<br>TYPE                                                                                                    | added to the Address sp<br>- Windows Internet Explorer<br>mnector<br>thes mail to a specified list of domains. These<br>pe. Learn more<br>space or spaces to which this connector will r<br>DOMAIN<br>mas.barracudanetworks.com            | e domains can be SMTP address<br>route mail. | € 100%         |
| e domain is<br>Send Connector<br>new send con<br>A send connector roupace or a custom typ<br>Address space:<br>specify the address s<br>TYPE                                                                                                    | added to the Address sp<br>- Windows Internet Explorer<br>mector<br>utes mail to a specified list of domains. These<br>pe. Learn more<br>space or spaces to which this connector will r<br>DOMAIN<br>mas.barracudanetworks.com             | e domains can be SMTP address<br>route mail. | • 100%         |
| e domain is<br>Send Connector<br>new send con<br>a send connector roup<br>ace or a custom typ<br>Address space:<br>pecify the address s<br>TYPE<br>SMTP<br>Source<br>Scoped send con                                                                                                    | added to the Address sp<br>- Windows Internet Explorer<br>mnector<br>utes mail to a specified list of domains. These<br>pe. Learn more<br>space or spaces to which this connector will r<br>DOMAIN<br>mas.barracudanetworks.com<br>nnector | e domains can be SMTP address<br>route mail. | Cancel         |

8. Click **next**. In the **Source server** section, click the **+** symbol:

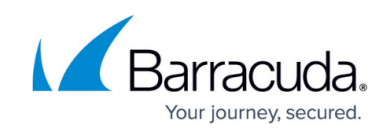

| new send co.                                                 | nnector                                      |                                    |                     |
|--------------------------------------------------------------|----------------------------------------------|------------------------------------|---------------------|
| A send connector s<br>more                                   | ends mail from a list of servers             | with transport roles or Edge Su    | bscriptions. Learn  |
| *Source server:<br>Associate this com<br>Subscriptions to th | nector with the following server<br>is list. | rs containing transport roles. You | u can also add Edge |
| SERVER                                                       | SITE                                         |                                    | ROLE                |
|                                                              |                                              |                                    |                     |
|                                                              |                                              |                                    |                     |
|                                                              |                                              |                                    |                     |
|                                                              |                                              |                                    |                     |

9. Verify all of the appropriate Exchange Servers are listed; click **add** to add additional servers:

| Select a Server | - ₩111 | dows incernet explorer          |                       |                    |
|-----------------|--------|---------------------------------|-----------------------|--------------------|
| NAME            |        | SITE                            | ROLE                  | VERSION            |
| WILEXCH2013     |        | wil.local/Configuration/Sites/D | Mailbox, ClientAccess | Version 15.0 (Buil |
|                 |        |                                 |                       |                    |
|                 |        |                                 |                       |                    |
|                 |        |                                 |                       |                    |
|                 |        |                                 |                       |                    |
|                 |        |                                 |                       |                    |
|                 |        |                                 |                       |                    |
|                 |        | l calacte                       | d of 1 total          |                    |
|                 |        | 1 Selecte                       | d of 1 total          |                    |
| add ->          |        |                                 |                       |                    |
|                 |        |                                 |                       |                    |
|                 |        |                                 | ok                    | cancel             |

10. Click **OK**. In the **Source server** page, the selected servers display:

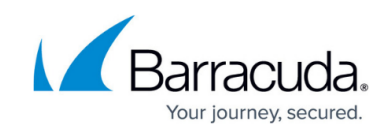

| A send connector se<br>more                                      | nds mail from a list of servers with transport roles or Edge         | Subscriptions. Learn  |  |
|------------------------------------------------------------------|----------------------------------------------------------------------|-----------------------|--|
| *Source server:<br>Associate this conne<br>Subscriptions to this | ctor with the following servers containing transport roles.<br>list. | You can also add Edge |  |
| SERVER .                                                         | SITE                                                                 | ROLE                  |  |
| WILEXCH2013                                                      | wil.local/Configuration/Sites/Default-First-Site-Name                | Mailbox, Clie         |  |
|                                                                  |                                                                      |                       |  |
|                                                                  |                                                                      |                       |  |

11. Click finish. The new send connector displays as **Enabled** in the send connectors list:

| recipients            | rules delivery reports accept<br>send connectors | ed domains email address policie  |
|-----------------------|--------------------------------------------------|-----------------------------------|
| permissions           | + / 🖮 😂 …                                        |                                   |
| compliance management | NAME STATU                                       | US                                |
| organization          | BMA Journal Contact Send Con Enable              | ed BMA Jour                       |
| protection            |                                                  | Connector                         |
| mail flow             |                                                  | Last modified:<br>3/1/2013 9:06:5 |
| mobile                |                                                  | Connector statu<br>Disable        |
| public folders        |                                                  | Logging - Off<br>On               |
| unified messaging     |                                                  | Mawimum aand                      |

12. Click the **Edit** icon to edit the Send Connector properties. From the **Maximum send message** size (MB) drop-down list, select **unlimited**, and then click **save**:

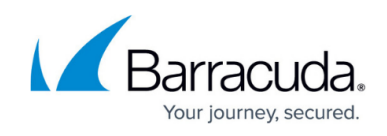

| New      |                                    | He     |
|----------|------------------------------------|--------|
| New      |                                    |        |
| general  |                                    |        |
| deliver  | *Name:                             |        |
| delivery | BMA Journal Contact Send Connector |        |
| scoping  |                                    |        |
|          | Connector status:                  |        |
|          | ✓ Enable                           |        |
|          | Proxy through client access server |        |
|          | Comment                            |        |
|          | Comment:                           |        |
|          |                                    |        |
|          |                                    |        |
|          |                                    |        |
|          |                                    |        |
|          | Protocol logging level:            |        |
|          | None                               |        |
|          | () Verbose                         |        |
|          | *Maximum send message size (MB):   |        |
|          | unlimited                          | $\sim$ |
|          |                                    |        |
|          |                                    |        |
|          |                                    |        |
|          | save                               | cancel |

#### Step 3. Set Up Mailbox Database Journaling

Use the following steps to set up mailbox database journaling:

You must complete *all* of the steps in this section for *each* Exchange Email Database.

1. Log into the EAC and click **servers** in the left pane, select **database** at the top of the page, and then click the **Edit** () icon to edit the database properties:

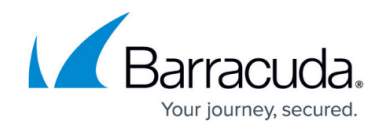

| Exchange admin ce     | enter              |                  |                       |             |                   |                                          |
|-----------------------|--------------------|------------------|-----------------------|-------------|-------------------|------------------------------------------|
| recipients            | servers datab      | ases database    | availability groups   | virtual dir | ectories certific | ates                                     |
| permissions           | + 🖊 🖮 🖉 i          | g                |                       |             |                   |                                          |
| compliance management | NAME               | ACTIVE ON SERVER | SERVERS WITH COPIES   | STATUS      | BAD COPY COUNT    |                                          |
| organization          | Mailbox Database 1 | WILEX13-2        | WILEX13-2             | Mounted     | 0                 | Mailbox Databa                           |
| protection            |                    |                  |                       |             |                   |                                          |
| mail flow             |                    |                  |                       |             |                   | Servers<br>WILEX13-2                     |
| nobile                |                    |                  |                       |             |                   | Database copies:<br>Mailbox Database 141 |
| public folders        |                    |                  |                       |             |                   | Active Mounted<br>Copy queue length: 0   |
| unified messaging     |                    |                  |                       |             |                   | Content index state: H<br>View details   |
| servers               |                    |                  |                       |             |                   |                                          |
| nybrid                |                    |                  |                       |             |                   |                                          |
|                       |                    |                  |                       |             |                   |                                          |
|                       |                    |                  | 1 selected of 1 total |             |                   |                                          |

#### 2. In the **Properties** page, click **maintenance** in the left pane:

| Mailbox Database                                    | 1414003762                                                                                                    | нер |
|-----------------------------------------------------|----------------------------------------------------------------------------------------------------|-----|
| general<br>maintenance<br>limits<br>client settings | Name:<br>Mailbox Database 1414003762<br>Database path:<br>C:\Program Files\Microsoft\Exchange Server\V15\Mailbox\Ma | Â   |
|                                                     | Last incremental backup:                                                                                            |     |
|                                                     | Mounted on server:<br>WILEX13-2.WIL2.COM<br>Master:                                                                 |     |
|                                                     | Master type:<br>Server                                                                                              |     |
|                                                     | Modified:<br>4/10/2013 10:22 AM<br>Sociar besting a conv of this database:                                          | ~   |

3. In the **maintenance** page, click **browse** following the **Journal recipient** field:

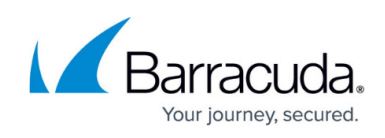

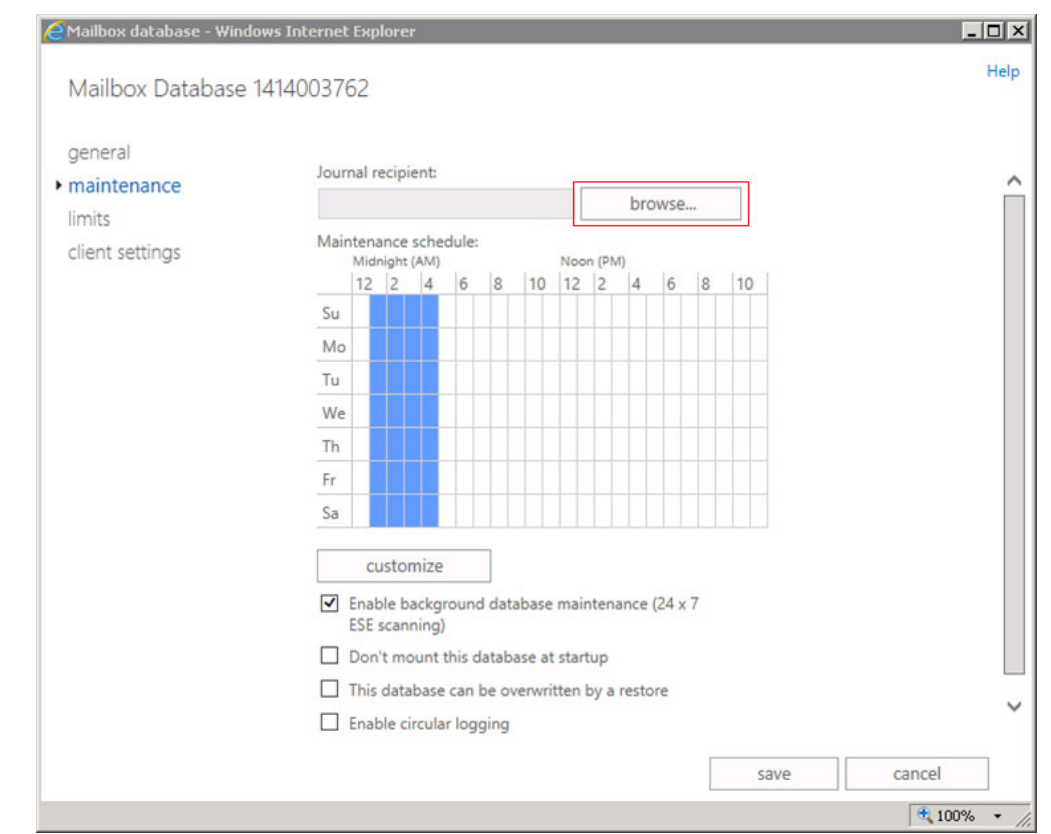

4. Navigate to and select the destination location for journaled messages:

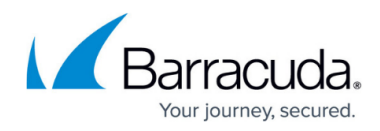

| Select Recipient - | windows Internet | Explorer       | ,O Help       |
|--------------------|------------------|----------------|---------------|
| DISPLAY NAME       | ALIAS 🔺          | RECIPIENT TYPE | PRIMARY SMTP  |
| Administrator      | Administrator    | User mailbox   | Administrator |
| Journal Contact    | journalcontact   | Mail contact   | bma_a1b2c3d4  |
|                    |                  |                |               |
|                    |                  |                |               |
|                    |                  |                |               |
|                    |                  |                |               |
|                    |                  |                |               |
|                    |                  |                |               |
|                    |                  |                |               |
|                    |                  |                |               |
|                    |                  |                |               |
|                    |                  |                |               |
|                    |                  |                |               |
|                    |                  |                |               |

5. Click **ok** to select the journal message recipient. The recipient displays in the **maintenance** page:

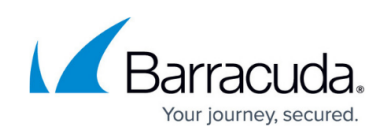

| Journa                                        | reci                                                                                              | pienu                                                                                                    |                                                                                                    |                                                                                                    |                                                                                                    |                                                                                                    |                                                                                                    |                                                                                                    |                                                                                                    |                                                                                                    |                                                                                                    |                                                                                                    |                                                                                                    |                                                                                                    |                                                                                                    |
|-----------------------------------------------|---------------------------------------------------------------------------------------------------|----------------------------------------------------------------------------------------------------|----------------------------------------------------------------------------------------------------|----------------------------------------------------------------------------------------------------|----------------------------------------------------------------------------------------------------|----------------------------------------------------------------------------------------------------|----------------------------------------------------------------------------------------------------|----------------------------------------------------------------------------------------------------|----------------------------------------------------------------------------------------------------|----------------------------------------------------------------------------------------------------|----------------------------------------------------------------------------------------------------|----------------------------------------------------------------------------------------------------|----------------------------------------------------------------------------------------------------|----------------------------------------------------------------------------------------------------|----------------------------------------------------------------------------------------------------|
| Journal Contact 🗙 browse                      |                                                                                                   |                                                                                                    |                                                                                                    |                                                                                                    |                                                                                                    |                                                                                                    |                                                                                                    |                                                                                                    |                                                                                                    |                                                                                                    |                                                                                                    |                                                                                                    |                                                                                                    |                                                                                                    |                                                                                                    |
| Mainte                                        | nanc                                                                                              | e sch                                                                                                    | edule                                                                                                    | :                                                                                                    |                                                                                                    | Noc                                                                                                    | n (PN                                                                                                    | 0                                                                                                    |                                                                                                    |                                                                                                    |                                                                                                    |                                                                                                    |                                                                                                    |                                                                                                    |                                                                                                    |
| 1                                             | 2 2                                                                                               | 4                                                                                                    | 6                                                                                                    | 8                                                                                                    | 10                                                                                                    | 12                                                                                                    | 2                                                                                                    | 4                                                                                                    | 6                                                                                                    | 8                                                                                                    | 1                                                                                                    | 0                                                                                                    |                                                                                                    |                                                                                                    |                                                                                                    |
| Su                                            |                                                                                                   |                                                                                                    |                                                                                                    | -                                                                                                    | -                                                                                                    | +++                                                                                                    |                                                                                                    | -                                                                                                    |                                                                                                    | -                                                                                                    |                                                                                                    |                                                                                                    |                                                                                                    |                                                                                                    |                                                                                                    |
| Tu                                            |                                                                                                   |                                                                                                    |                                                                                                    |                                                                                                    | -                                                                                                    | tt                                                                                                    | +                                                                                                    |                                                                                                    |                                                                                                    |                                                                                                    | +                                                                                                    |                                                                                                    |                                                                                                    |                                                                                                    |                                                                                                    |
| We                                            |                                                                                                   |                                                                                                    |                                                                                                    |                                                                                                    | ++                                                                                                    | tt                                                                                                    | t                                                                                                    | -                                                                                                    |                                                                                                    |                                                                                                    | +                                                                                                    |                                                                                                    |                                                                                                    |                                                                                                    |                                                                                                    |
| Th                                            |                                                                                                   |                                                                                                    |                                                                                                    |                                                                                                    |                                                                                                    | T                                                                                                    | T                                                                                                    |                                                                                                    |                                                                                                    |                                                                                                    |                                                                                                    |                                                                                                    |                                                                                                    |                                                                                                    |                                                                                                    |
| Fr                                            |                                                                                                   |                                                                                                    |                                                                                                    |                                                                                                    |                                                                                                    | T                                                                                                    | T                                                                                                    |                                                                                                    |                                                                                                    |                                                                                                    |                                                                                                    |                                                                                                    |                                                                                                    |                                                                                                    |                                                                                                    |
| Sa                                            |                                                                                                   |                                                                                                    |                                                                                                    |                                                                                                    |                                                                                                    |                                                                                                    |                                                                                                    |                                                                                                    |                                                                                                    |                                                                                                    |                                                                                                    |                                                                                                    |                                                                                                    |                                                                                                    |                                                                                                    |
| ✓ En                                          | cust<br>able                                                                                      | omize<br>backe                                                                                                    | egroun                                                                                                    | d dat                                                                                                    | abase                                                                                                    | mai                                                                                                    | ntena                                                                                                    | ance                                                                                                    | (24)                                                                                                    | (7                                                                                                    |                                                                                                    |                                                                                                    |                                                                                                    |                                                                                                    |                                                                                                    |
| ESE scanning)                                 |                                                                                                   |                                                                                                    |                                                                                                    |                                                                                                    |                                                                                                    |                                                                                                    |                                                                                                    |                                                                                                    |                                                                                                    |                                                                                                    |                                                                                                    |                                                                                                    |                                                                                                    |                                                                                                    |                                                                                                    |
| Don't mount this database at startup          |                                                                                                   |                                                                                                    |                                                                                                    |                                                                                                    |                                                                                                    |                                                                                                    |                                                                                                    |                                                                                                    |                                                                                                    |                                                                                                    |                                                                                                    |                                                                                                    |                                                                                                    |                                                                                                    |                                                                                                    |
| This database can be overwritten by a restore |                                                                                                   |                                                                                                    |                                                                                                    |                                                                                                    |                                                                                                    |                                                                                                    |                                                                                                    |                                                                                                    |                                                                                                    |                                                                                                    |                                                                                                    |                                                                                                    |                                                                                                    |                                                                                                    |                                                                                                    |
|                                               | Journal<br>Mainte<br>Minte<br>Mo<br>Tu<br>We<br>Th<br>Fr<br>Sa<br>Sa<br>C<br>En<br>ES<br>Dc<br>Th | Journal Co<br>Maintenanc<br>Midnigi<br>12 2<br>Su Mo<br>Tu Mo<br>Tu Me<br>Th Sa<br>Sa Mu<br>Enable<br>ESE sca<br>Don't r | Journal recipients<br>Journal Contact<br>Midnight (AM<br>12 2 4<br>Su 12 2 4<br>Su 12 2 4<br>Mo 12 2 4<br>Mo 12 2 4<br>Mo 12 2 4<br>Mo 12 2 4<br>Mo 12 12 12 1<br>Mo 12 12 1<br>Customize<br>Customize<br>Enable backg<br>ESE scanning<br>Don't mount<br>This databas | Journal recipient:         Journal Contact         Maintenance schedule         Midnight (AM)         12       2       4       6         Su       12       2       4       6         Mo       12       2       4       6         Mo       12       2       4       6         Mo       12       2       4       6         Tu       12       2       4       6         Tu       12       2       4       6         Tu       12       1       1       1       1         Sa       12       1       1       1       1       1         Sa       Sa       1       1       1       1       1       1         Sa       Sa       Sa       1       1       1       1       1       1       1       1         Customize       Enable backgroun       ESE scanning)       1       1       1       1       1       1       1       1       1       1       1       1       1       1       1       1       1       1       1       1       1 | Journal recipient:<br>Journal Contact<br>Maintenance schedule:<br>Midnight (AM)<br>12 2 4 6 8<br>Su 12 2 4 6 8<br>Su 12 1 4 6 8<br>Su 12 1 4 6 8<br>Su 12 1 4 | Journal Contact       Image: Contact (AM)         Maintenance schedule:       Midnight (AM)         12       2       4       6       8       10         Su       12       2       4       6       8       10         Mo       12       2       4       6       8       10         Mo       12       2       4       6       8       10         Mo       12       2       4       6       8       10         Mo       12       2       4       6       8       10         Mo       12       2       4       6       8       10         Mo       12       2       4       6       8       10         Tu       12       2       4       6       8       10         Tu       10       10       10       10       10       10         Fr       2       10       10       10       10       10         Sa       2       2       10       10       10       10         Customize       2       2       2       10       10       10       10 | Journal recipient:       Journal Contact     X       Maintenance schedule:     Midnight (AM)     Noo       12     2     4     6     8     10     12       Su     12     2     4     6     8     10     12       Mo     12     2     4     6     8     10     12       Mo     10     10     10     10     10     10       Tu     10     10     10     10     10     10       We     10     10     10     10     10     10       Th     10     10     10     10     10     10       Fr     2     10     10     10     10     10       Sa     10     10     10     10     10     10       Customize     10     10     10     10     10     10       Enable background database at start     10     10     10     10     10       Don't mount this database can be overwritten     10     10     10     10 | Journal recipient:         Journal Contact       X         Maintenance schedule:       Noon (PM         12       2       4       6       8       10       12       2         Su       12       2       4       6       8       10       12       2         Mo       12       2       4       6       8       10       12       2         Mo       12       2       4       6       8       10       12       2         Mo       12       2       4       6       8       10       12       2         Mo       12       2       4       6       8       10       12       2         Mo       12       2       4       6       8       10       12       2         Mo       12       2       4       6       8       10       12       2         Mo       12       2       4       6       8       10       12       2         Me       14       4       4       4       4       4       4       4       4         Sa       Customize       2 <t< td=""><td>Journal recipient:       br         Journal Contact       X       br         Maintenance schedule:       Midnight (AM)       Noon (PM)         12       2       4       6       8       10       12       2       4         Su       12       2       4       6       8       10       12       2       4         Mo       12       2       4       6       8       10       12       2       4         Mo       12       2       4       6       8       10       12       2       4         Mo       12       2       4       6       8       10       12       2       4         Mo       12       2       4       10       10       10       10       10       10       10       10       10       10       10       10       10       10       10       10       10       10       10       10       10       10       10       10       10       10       10       10       10       10       10       10       10       10       10       10       10       10       10       10       10</td><td>Journal Contact       X       browse         Maintenance schedule:       Midnight (AM)       Noon (PM)         12       2       4       6       8       10       12       2       4       6         Su       12       2       4       6       8       10       12       2       4       6         Mo       12       2       4       6       8       10       12       2       4       6         Mo       12       2       4       6       8       10       12       2       4       6         Mo       12       2       4       6       8       10       12       2       4       6         Mo       12       2       4       6       8       10       12       2       4       6         Mo       12       2       4       6       8       10       12       2       4       6         Mo       10       10       12       10       10       10       10       10       10       10       10       10       10       10       10       10       10       10       10       10<!--</td--><td>Journal Contact       browse         Maintenance schedule:       Midnight (AM)       Noon (PM)         12       2       4       6       8       10       12       2       4       6       8         Su       12       2       4       6       8       10       12       2       4       6       8         Mo       12       2       4       6       8       10       12       2       4       6       8         Mo       12       2       4       6       8       10       12       2       4       6       8         Mo       12       2       4       6       8       10       12       2       4       6       8         Mo       12       2       4       6       8       10       12       10       10       10       10       10       10       10       10       10       10       10       10       10       10       10       10       10       10       10       10       10       10       10       10       10       10       10       10       10       10       10</td><td>Journal Contact       No         Maintenance schedule:       Midnight (AM)       Noon (PM)         12       2       4       6       8       10       12       2       4       6       8       1         Su       12       2       4       6       8       10       12       2       4       6       8       1         Mo       12       2       4       6       8       10       12       2       4       6       8       1         Mo       12       2       4       6       8       10       12       2       4       6       8       1         Mo       12       2       4       6       8       10       12       2       4       6       8       1         Tu       10       10       10       10       10       10       10       10       10       10       10       10       10       10       10       10       10       10       10       10       10       10       10       10       10       10       10       10       10       10       10       10       10       10       10</td></td></t<> <td>Journal recipient:         browse         Maintenance schedule:         Midnight (AM)       Noon (PM)         12       2       4       6       8       10       12       2       4       6       8       10         Su       12       2       4       6       8       10       12       2       4       6       8       10         Mo       12       2       4       6       8       10       12       2       4       6       8       10         Mo       12       2       4       6       8       10       12       2       4       6       8       10         Mo       12       2       4       6       8       10       12       2       4       6       8       10         Tu       12       12       14       14       14       14       14       14       14       14       14       14       14       14       14       14       14       14       14       14       14       14       14       14       14       14       14       14       14       14<td>Journal Contact       browse         Maintenance schedule:         Midnight (AM)       Noon (PM)         12       2       4       6       8       10       12       2       4       6       8       10         Su       12       2       4       6       8       10       12       2       4       6       8       10         Su       12       2       4       6       8       10       12       2       4       6       8       10         Mo       12       2       4       6       8       10       12       2       4       6       8       10         Mo       12       2       4       6       8       10       12       2       4       6       8       10         Tu       0       0       0       0       0       0       0       0       0       0       0       0       0       0       0       0       0       0       0       0       0       0       0       0       0       0       0       0       0       0       0       0       0</td><td>Journal recipient:         browse         Maintenance schedule:         Midnight (AM)       Noon (PM)         12       2       4       6       8       10       12       2       4       6       8       10         Su       12       2       4       6       8       10       12       2       4       6       8       10         Mo       Noon (PM)       Noon (PM)</td></td> | Journal recipient:       br         Journal Contact       X       br         Maintenance schedule:       Midnight (AM)       Noon (PM)         12       2       4       6       8       10       12       2       4         Su       12       2       4       6       8       10       12       2       4         Mo       12       2       4       6       8       10       12       2       4         Mo       12       2       4       6       8       10       12       2       4         Mo       12       2       4       6       8       10       12       2       4         Mo       12       2       4       10       10       10       10       10       10       10       10       10       10       10       10       10       10       10       10       10       10       10       10       10       10       10       10       10       10       10       10       10       10       10       10       10       10       10       10       10       10       10       10       10 | Journal Contact       X       browse         Maintenance schedule:       Midnight (AM)       Noon (PM)         12       2       4       6       8       10       12       2       4       6         Su       12       2       4       6       8       10       12       2       4       6         Mo       12       2       4       6       8       10       12       2       4       6         Mo       12       2       4       6       8       10       12       2       4       6         Mo       12       2       4       6       8       10       12       2       4       6         Mo       12       2       4       6       8       10       12       2       4       6         Mo       12       2       4       6       8       10       12       2       4       6         Mo       10       10       12       10       10       10       10       10       10       10       10       10       10       10       10       10       10       10       10       10 </td <td>Journal Contact       browse         Maintenance schedule:       Midnight (AM)       Noon (PM)         12       2       4       6       8       10       12       2       4       6       8         Su       12       2       4       6       8       10       12       2       4       6       8         Mo       12       2       4       6       8       10       12       2       4       6       8         Mo       12       2       4       6       8       10       12       2       4       6       8         Mo       12       2       4       6       8       10       12       2       4       6       8         Mo       12       2       4       6       8       10       12       10       10       10       10       10       10       10       10       10       10       10       10       10       10       10       10       10       10       10       10       10       10       10       10       10       10       10       10       10       10       10</td> <td>Journal Contact       No         Maintenance schedule:       Midnight (AM)       Noon (PM)         12       2       4       6       8       10       12       2       4       6       8       1         Su       12       2       4       6       8       10       12       2       4       6       8       1         Mo       12       2       4       6       8       10       12       2       4       6       8       1         Mo       12       2       4       6       8       10       12       2       4       6       8       1         Mo       12       2       4       6       8       10       12       2       4       6       8       1         Tu       10       10       10       10       10       10       10       10       10       10       10       10       10       10       10       10       10       10       10       10       10       10       10       10       10       10       10       10       10       10       10       10       10       10       10</td> | Journal Contact       browse         Maintenance schedule:       Midnight (AM)       Noon (PM)         12       2       4       6       8       10       12       2       4       6       8         Su       12       2       4       6       8       10       12       2       4       6       8         Mo       12       2       4       6       8       10       12       2       4       6       8         Mo       12       2       4       6       8       10       12       2       4       6       8         Mo       12       2       4       6       8       10       12       2       4       6       8         Mo       12       2       4       6       8       10       12       10       10       10       10       10       10       10       10       10       10       10       10       10       10       10       10       10       10       10       10       10       10       10       10       10       10       10       10       10       10       10 | Journal Contact       No         Maintenance schedule:       Midnight (AM)       Noon (PM)         12       2       4       6       8       10       12       2       4       6       8       1         Su       12       2       4       6       8       10       12       2       4       6       8       1         Mo       12       2       4       6       8       10       12       2       4       6       8       1         Mo       12       2       4       6       8       10       12       2       4       6       8       1         Mo       12       2       4       6       8       10       12       2       4       6       8       1         Tu       10       10       10       10       10       10       10       10       10       10       10       10       10       10       10       10       10       10       10       10       10       10       10       10       10       10       10       10       10       10       10       10       10       10       10 | Journal recipient:         browse         Maintenance schedule:         Midnight (AM)       Noon (PM)         12       2       4       6       8       10       12       2       4       6       8       10         Su       12       2       4       6       8       10       12       2       4       6       8       10         Mo       12       2       4       6       8       10       12       2       4       6       8       10         Mo       12       2       4       6       8       10       12       2       4       6       8       10         Mo       12       2       4       6       8       10       12       2       4       6       8       10         Tu       12       12       14       14       14       14       14       14       14       14       14       14       14       14       14       14       14       14       14       14       14       14       14       14       14       14       14       14       14       14 <td>Journal Contact       browse         Maintenance schedule:         Midnight (AM)       Noon (PM)         12       2       4       6       8       10       12       2       4       6       8       10         Su       12       2       4       6       8       10       12       2       4       6       8       10         Su       12       2       4       6       8       10       12       2       4       6       8       10         Mo       12       2       4       6       8       10       12       2       4       6       8       10         Mo       12       2       4       6       8       10       12       2       4       6       8       10         Tu       0       0       0       0       0       0       0       0       0       0       0       0       0       0       0       0       0       0       0       0       0       0       0       0       0       0       0       0       0       0       0       0       0</td> <td>Journal recipient:         browse         Maintenance schedule:         Midnight (AM)       Noon (PM)         12       2       4       6       8       10       12       2       4       6       8       10         Su       12       2       4       6       8       10       12       2       4       6       8       10         Mo       Noon (PM)       Noon (PM)</td> | Journal Contact       browse         Maintenance schedule:         Midnight (AM)       Noon (PM)         12       2       4       6       8       10       12       2       4       6       8       10         Su       12       2       4       6       8       10       12       2       4       6       8       10         Su       12       2       4       6       8       10       12       2       4       6       8       10         Mo       12       2       4       6       8       10       12       2       4       6       8       10         Mo       12       2       4       6       8       10       12       2       4       6       8       10         Tu       0       0       0       0       0       0       0       0       0       0       0       0       0       0       0       0       0       0       0       0       0       0       0       0       0       0       0       0       0       0       0       0       0 | Journal recipient:         browse         Maintenance schedule:         Midnight (AM)       Noon (PM)         12       2       4       6       8       10       12       2       4       6       8       10         Su       12       2       4       6       8       10       12       2       4       6       8       10         Mo       Noon (PM)       Noon (PM) |

6. Click **save** to save your settings.

Once you complete Option 1 or Option 2, the configuration is complete and journaled mail is forwarded to the Barracuda Cloud Archiving Service.

Note that journaled mail via SMTP has a maximum message size limit of 100MB.

Log in and go to the **Basic > Search** page in the web interface to verify that new mail is being processed. Note that it may take up to 30 minutes before journaled mail is available in the search results.

Barracuda Networks recommends hiding the Journal Contact-as well as any mailbox set up for undeliverable journal reports-from the GAL so that mail is not sent directly to these accounts.

Continue with <u>Step 5 - Create Service Account</u>.

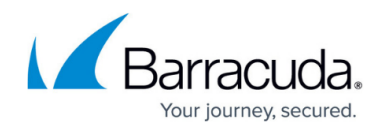

#### Figures

- 1. newMailContact.png
- 2. send\_connector.jpg
- 3. new\_send\_connector.jpg
- 4. image2016-6-13 12:25:47.png
- 5. authentication.jpg
- 6. address\_space.jpg
- 7. 2013-4h-address-space.png
- 8. 2013-4i-send-connector.png
- 9. source\_server.jpg
- 10. select\_server.png
- 11. finish.jpg
- 12. enabled.jpg
- 13. edit\_connector.jpg
- 14. Editlcon.png
- 15. edit\_db.jpg
- 16. mailbox\_db\_properties.jpg
- 17. browse\_to\_recipient.jpg
- 18. SelectRecipientMailbox\_cloud.jpg
- 19. journal\_contact.jpg

© Barracuda Networks Inc., 2024 The information contained within this document is confidential and proprietary to Barracuda Networks Inc. No portion of this document may be copied, distributed, publicized or used for other than internal documentary purposes without the written consent of an official representative of Barracuda Networks Inc. All specifications are subject to change without notice. Barracuda Networks Inc. assumes no responsibility for any inaccuracies in this document. Barracuda Networks Inc. reserves the right to change, modify, transfer, or otherwise revise this publication without notice.